## PANDUAN PERPANJANGAN PEMINJAMAN MANDIRI PERPUSTAKAAN UQB

- Membuka OPAC Perpustakaan Universitas Quality Berastagi dengan alamat domain http://digilib.uqb.ac.id
- Klik tanda persegi di pojok kanan tampilan OPAC dan pilih tulisan "Perpanjangan Pinjaman Mandiri"

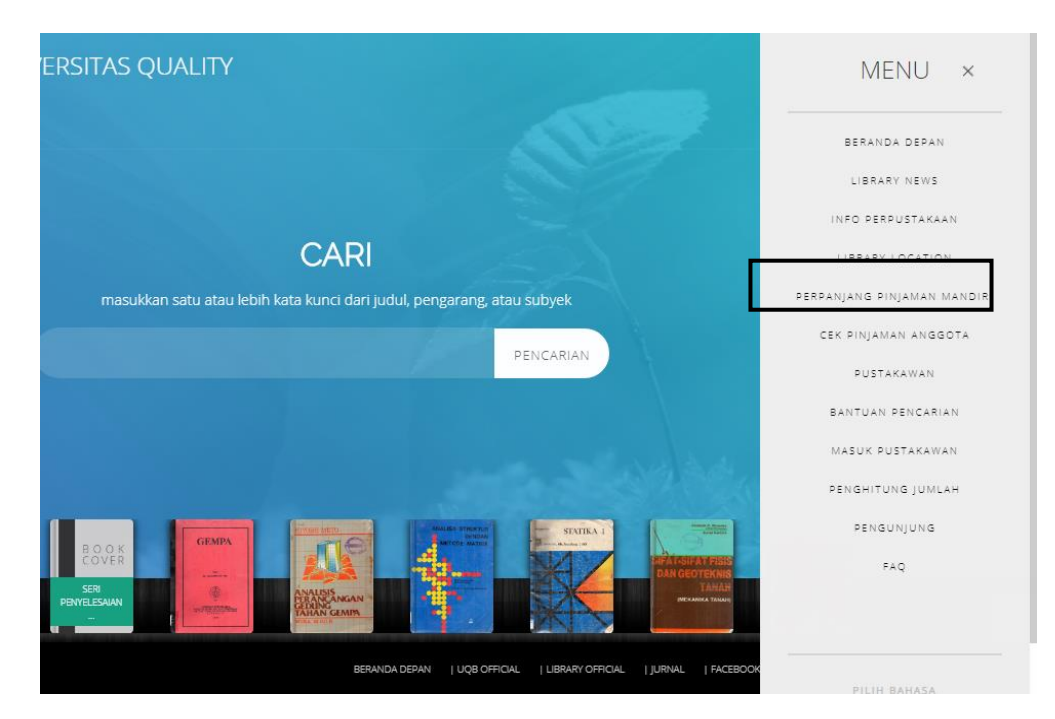

3) Memasukkan NPM

| <b>Vie</b> e                               | PERPUSTAKAAN UNIVERSITAS QUALITY<br>BERASTAGI<br>OPAC (Online Public Access Cetalogue)                                   |  |  |  |  |  |  |  |
|--------------------------------------------|----------------------------------------------------------------------------------------------------|--|--|--|--|--|--|--|
| Perpanjang Masa Pinjam Buku Secara Mandiri |                                                                                                    |  |  |  |  |  |  |  |
|                                            | Masukan nomor induk mahasiswa / nomor anggota perpustakaan pada form dibawah ini.                                        |  |  |  |  |  |  |  |
|                                            | Perpanjang on-line dapat dilakukan jika anda sudah terdaftar menjadi anggota perpustakaan dan<br>memiliki pinjaman buku. |  |  |  |  |  |  |  |
|                                            |                                                                                                    |  |  |  |  |  |  |  |

Nomor Induk Mahasiswa

- 4) Terdapat data anggota dan pinjaman yang sedang dipinjam
- 5) Untuk memperpanjang buku pinjaman maka hal yang dilakukan adalah memasukkan nomor barcode buku di kolom nomor barcode. Barcode buku terdapat pada lebel yang tertempel di belakang buku. Setelah memasukkan nomor barcode maka langkah selanjutnya klik perpanjang setelah diklik pastikan untuk klik selesaikan transaksi yang berwarna merah pada gambar.

| Selesaikan Transaksi                                                                                                    |                                                                                     |                               |                                        |                 |
|----------------------------------------------------------------------------------------------------|-------------------------------------------------------------------------------------|-------------------------------|----------------------------------------|-----------------|
| Nama Anggota                                                                                                    | ID ang                                                                              | gota                          |                                        | Informas        |
| Tanggal Registrasi : 2018-09-24                                                                                             | 4 Berlak                                                                            | u Hingga                      | : 2022-09-23                           | Selamat anda be |
| Untuk melakukan perpanjangan b<br>nomor inventaris yang terdapat pa<br>tidak dapat diperpanjang secara o<br>No Barcode Buku | uku secara on-line, silahkan<br>1da halaman sampul buku. I<br>n-line.<br>Perpanjang | masukkan nc<br>Koleksi yang n | nmor barcode /<br>nelebihi jatuh tempo |                 |
|                                                                                                    | DAFTAR PINJAMAN                                                                     |                               |                                        |                 |
| Judul buku                                                                                                    |                                                                                     | Tanggal Pinjar                | n Tanggal Kembali                      |                 |
| Pendidikan IPS di SD ; 1-9/ PGGK4106/3 sk                                                                                   | (s, Ed.2, Cet.20                                                                    | 2020-10-12                    | 2020-10-19                             |                 |
| Metode Penelitian Pendidikan : Pendekata<br>Cet.12                                                                          | n Kuantitatif, Kualitatif Dan R&D,                                                  | 2020-10-12                    | 2020-10-19                             |                 |
| Belajar dan Pembelajaran, Cet.5                                                                                             |                                                                                     | 2020-10-12                    | 2020-10-19                             |                 |

6) Setelah selesai maka tampilan pada daftar pinjaman akan ada tulisan berwarna biru
"diperpanjang" seperti pada gambar berikut
DAFTAR PINJAMAN

| Judul buku                                                                                                    | Tanggal Pinjam | Tanggal Kembali |
|----------------------------------------------------------------------------------------------------|----------------|-----------------|
| Pendidikan IPS di SD ; 1-9/ PGGK4106/3 sks, Ed.2, Cet.20<br><i>koleksi telah diperpanjang</i>                             | 2020-10-12     | 2020-10-23      |
| Metode Penelitian Pendidikan : Pendekatan Kuantitatif, Kualitatif Dan R&D,<br>Cet.12<br><i>koleksi telah diperpanjang</i> | 2020-10-12     | 2020-10-23      |
| Belajar dan Pembelajaran, Cet.5<br><i>koleksi telah diperpanjang</i>                                                      | 2020-10-12     | 2020-10-23      |